## Countryside Landowners Security specialises in rural security technology and is part of Secure Empty Property Limited

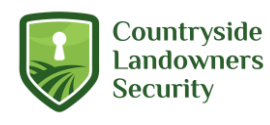

### Country Landowners Security CAMHiPRO PC Software Setup Instructions

**Step 1**: Download the software from the internet at <u>https://camhi.pro/camhi-pro-for-pc/</u> then run the attached file to install the software.

Step 2. Once you install the software please choose the English language

**Step 3**: Understanding the PC Software Interface Template

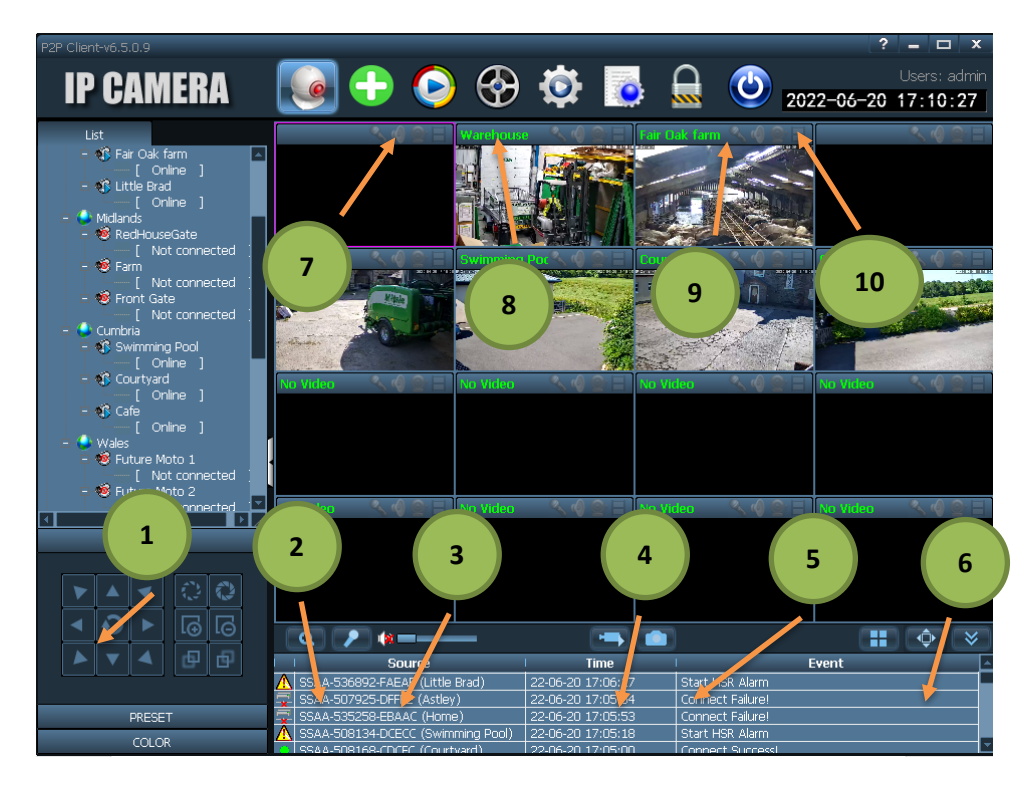

- 1. Pan/Tilt/Zoom camera control (for 360 camera)
- 2. Microphone to speak to anyone through the camera
- 3. Speaker to listen to sound from the camera
- 4. Record video you want to keep to the PC
- 5. Take a picture of any current image and save to PC
- 6. Single-screen camera view or you can have multi-screen camera view
- 7. Look at, keep and playback the video stored on your PC
- 8. Remote playback, playback the video stored on the camera's SD card dependant on SD card size
- 9. Lock the current user

National Service Centre: 0330 912 7424, Head Office: Integrity House, Unit 14, Three Point Business Park, Charles Lane, Haslingden, BB4 5EH Bigger Project Web Site <u>www.countrysidelandownerssecurity.com</u>

Online Shop <u>www.clsonline.co.uk</u>

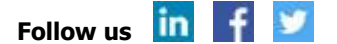

# Countryside Landowners Security specialises in rural security technology and is part of Secure Empty Property Limited

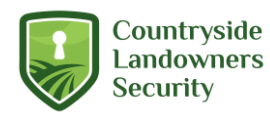

10. Log out / exit the software

Step 4. Add Device And Setting (4G / WIFI Camera)

2) Click "Input UID" and insert the UID, username and password (Note: username and password are both admin by default)

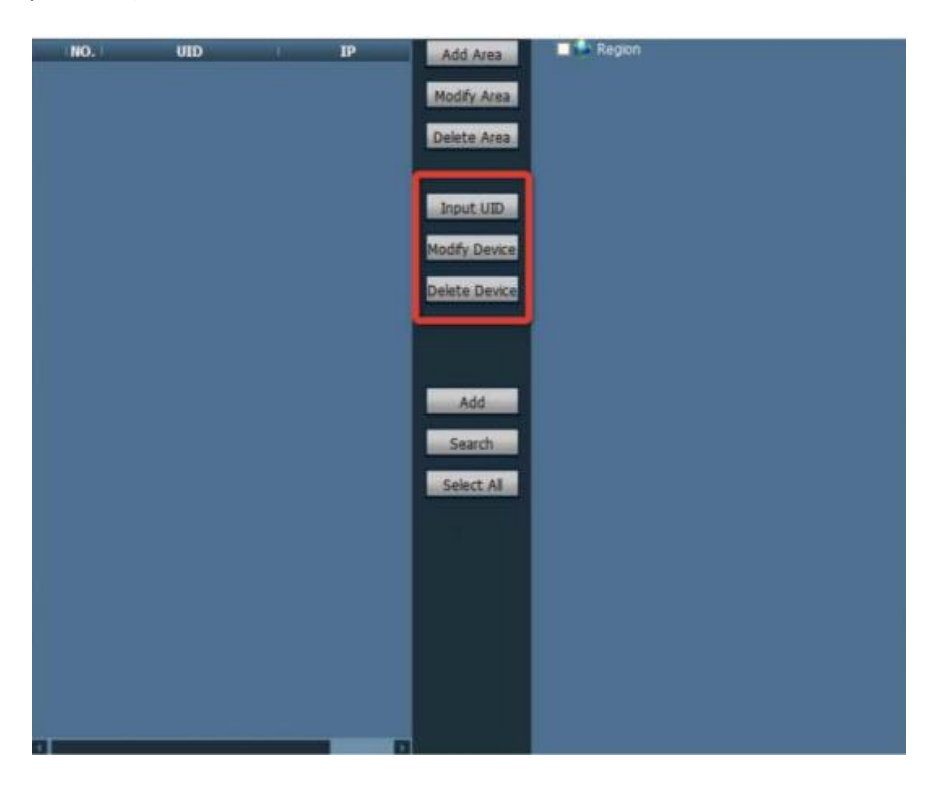

National Service Centre: 0330 912 7424, Head Office: Integrity House, Unit 14, Three Point Business Park, Charles Lane, Haslingden, BB4 5EH Bigger Project Web Site <u>www.countrysidelandownerssecurity.com</u>

Online Shop <u>www.clsonline.co.uk</u>

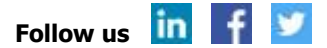

# Countryside Landowners Security specialises in rural security technology and is part of Secure Empty Property Limited

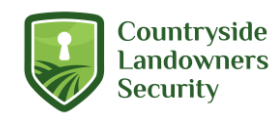

#### **Step 5:** Go back to camera viewer screen

When you have successfully added your camera or cameras select the viewer screen by clicking the button shown below

| P2F    | <sup>o</sup> Clien | t-v6.5                                                                                | .0.9                                                                                                    |                                                                              |                         |        |                                                                |          |                                        |                  |                  | ?         | – 🗆 X                                 |
|--------|--------------------|---------------------------------------------------------------------------------------|----------------------------------------------------------------------------------------------------|------------------------------------------------------------------------------|-------------------------|--------|----------------------------------------------------------------|----------|----------------------------------------|------------------|------------------|-----------|---------------------------------------|
|        | IP                 | C                                                                                     | AM                                                                                                    | IER                                                                          | A                       |        |                                                                | € ؟      | <b>Ö</b>                               |                  | 2                | 022-06-20 | Users: admin<br>17:10:27              |
|        |                    | st<br>S Fa<br>Lit<br>Midlar<br>Fa<br>Fa<br>Fro<br>Cumb<br>Sv                          | ir Oak f.<br>[ On<br>tle Brac<br>[ On<br>dHouse<br>[ No<br>rm<br>[ No<br>ont Gat<br>[ No<br>ria<br>vimming<br>[ On | iarm<br>J<br>J<br>eGate<br>t conne<br>t conne<br>t conne<br>g Pool<br>Jine ] | ected<br>ected<br>ected |        |                                                                |          |                                        |                  |                  |           |                                       |
| 1      |                    | <ul> <li>Co</li> <li>Ca</li> <li>Wales</li> <li>Fu</li> <li>Fu</li> <li>Fu</li> </ul> | ture Mo                                                                                                    | line ]<br>line ]<br>oto 1<br>t conne<br>oto 2<br>t conne                     | ected                   |        | No Video 🔌 🖉                                                   | No Video | < <b>0</b> ⊇ ∃                         | No Video         | <. @ <u>○</u>    | No Video  | < < < < < < < < < < < < < < < < < < < |
|        |                    |                                                                                       | PTZ                                                                                                    | 0                                                                            |                         |        |                                                                |          |                                        |                  |                  |           |                                       |
|        | •                  | Ο                                                                                     | ►                                                                                                    | l⊙                                                                           | ١G                      | L      | Q 🔎 🗰                                                          |          |                                        |                  |                  |           | <b>(</b>                              |
|        |                    |                                                                                       |                                                                                                    | S                                                                            | ource                   | ! Time | 1                                                              | Event    |                                        |                  |                  |           |                                       |
|        |                    |                                                                                       |                                                                                                    |                                                                              |                         |        | ▲ SSAA-536892-FAEAF (Little Brad) ■ SSAA-507925-DFFFE (Astley) |          | 22-06-20 17:06:17<br>22-06-20 17:05:54 | 7 Star<br>4 Coni | Start HSR Alarm  |           |                                       |
| PRESET |                    |                                                                                       |                                                                                                    |                                                                              |                         |        | SSAA-535258-EBAAC (Home)                                       |          | 22-06-20 17:05:53                      | 3 Coni           | Connect Failure! |           |                                       |
| COLOR  |                    |                                                                                       |                                                                                                    |                                                                              |                         |        | SSAA-508134-DCECC (Swimming Pool)                              |          | 22-06-20 17:05:18                      | S Star           | Connect Success  |           |                                       |

Step 6: Connecting and viewing your camera

On the left hand side right click on the camera you have selected from the list

National Service Centre: 0330 912 7424, Head Office: Integrity House, Unit 14, Three Point Business Park, Charles Lane, Haslingden, BB4 5EH Bigger Project Web Site <u>www.countrysidelandownerssecurity.com</u>

Online Shop <u>www.clsonline.co.uk</u>

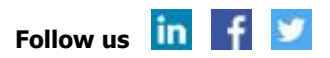